проведение итоговои аттестации по ИНФОРМАТИКЕ в формате ГИА-9 с использованием программного модуля КТС ЕГЭ

# Подготовка к экзамену

Минимальные и <u>рекомендуемые</u> системные требования для установки <u>серверного</u> компонента: Тактовая частота процессора – не ниже 1 ГГц (рекомендуется 1.5 ГГц и выше) Объём оперативной памяти – не ниже 512 Мбайт (рекомендуется 1 Гбайт и выше) Свободное место на жёстком диске – не ниже 200 Мбайт (рекомендуется 300 Мбайт и выше) Операционная система Windows – не раньше Windows 2000 (рекомендуется Windows XP и выше) **ВНИМАНИЕ**: на компьютере, выбранном для установки серверного компонента «КТС ЕГЭ», должна отсутствовать программа «Школьный мониторинг»

Минимальные требования для установки клиентского компонента: Тактовая частота процессора – не ниже 500 МГц Объём оперативной памяти – не ниже 256 Мбайт Свободное место на жёстком диске – не ниже 10 Мбайт Современный интернет - обозреватель (браузер) – Microsoft Internet Explorer 6.0 и выше, Mozilla Firefox 3 и выше, Opera 10.0 и выше, и т. д.

# Системные требования

## инструкций для работы

- 1. <u>Установка</u>Установка\_программного комплекса КТС ЕГЭ.
- 2. Инструкция по <u>проведению экзамена через систему</u> <u>«КТС ЕГЭ».</u>
- 3. Инструкция по проведению экзамена через систему «КТС ЕГЭ» для школ, в которых информатику сдает 1 ученик.

- » Установка программного комплекса «КТС ЕГЭ»: общие шаги.
- » Запустите файл setup\_kts\_ege.exe на том компьютере, который выбран для установки серверного компонента.
- » Перед вами появится начальное диалоговое окно Мастера установки КТС ЕГЭ.

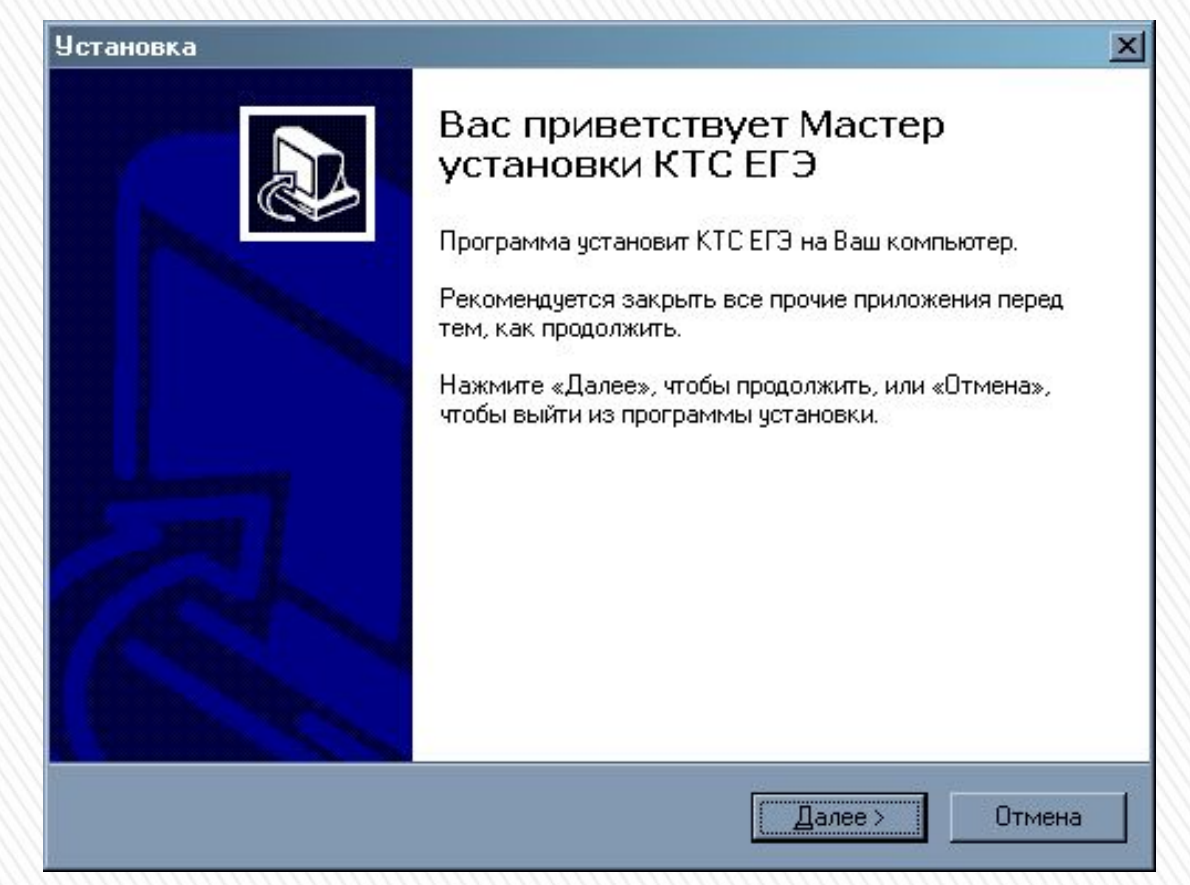

- » Нажмите «Далее >».
- » Перед вами появится окно выбора папки для установки программы.

| тановка                                                                     |                                                                         |
|-----------------------------------------------------------------------------|-------------------------------------------------------------------------|
| Выбор папки установки<br>В какую папку Вы хотите установи                   | ить КТСЕГЭ?                                                             |
| Программа установит КТ<br>Нажмите «Далее», чтобы продол»<br>нажмите «Обзор» | °С ЕГЭ в следующую папку.<br>жить. Если Вы хотите выбрать другую папку, |
| C:\Program Files\mioo\kts                                                   | <u></u> бзор                                                            |
|                                                                             |                                                                         |
| Требуется как минимум 1,4 Мб св                                             | зободного дискового пространства.                                       |
|                                                                             | < <u>Н</u> азад Далее> Отмена                                           |

» Укажите место для установки программы. Рекомендуется оставить предложенное автоматически (на скриншоте – C:\Program Files\mioo\kts). После выбора места нажмите «Далее >».

- » Перед вами появится окно выбора компонентов с выпадающим списком.
- » Если вы устанавливаете серверный компонент на отдельно (изолированно) стоящий компьютер, выберите в выпадающем списке «Установка на сервер локальной сети».

| бор компонентов<br>Какие компоненты должны быть установлены?                                                                                                    |
|----------------------------------------------------------------------------------------------------|
| Выберите компоненты, которые Вы хотите установить; снимите флажки с<br>компонентов, устанавливать которые не требуется. Нажмите «Далее», когда Вы<br>будете готовы продолжить. |
| Полная установка на один компьютер                                                                                                    |
| Полная установка на один компьютер<br>Установка на компьютер ученика<br>Установка на компьютер учителя<br>Установка на сервер локальной сети                                   |
|                                                                                                    |
|                                                                                                    |
|                                                                                                    |
|                                                                                                    |
| < <u>Н</u> азад Далее> Отмена                                                                                                    |
|                                                                                                    |

» Если вы устанавливаете серверный компонент на отдельно (изолированно) стоящий компьютер, выберите в выпадающем списке «Установка на сервер локальной сети».

- » Если вы устанавливаете серверный компонент на компьютер учителя, выберите в выпадающем списке «Полная установка на один компьютер».
- » Если вы устанавливаете серверный компонент на компьютер ученика, выберите в выпадающем списке
   «Установка на сервер локальной сети».
- » Если вы устанавливаете клиентский компонент на компьютер учителя (без установки на этот компьютер серверного компонента), выберите в выпадающем списке «Установка на компьютер учителя».
- » Если вы устанавливаете клиентский компонент на компьютер учащегося (без установки на этот компьютер серверного компонента), выберите в выпадающем списке «Установка на компьютер ученика».
- » Выбрав нужный пункт выпадающего списка, нажмите «Далее >».

» Перед вами появится окно выбора папки с ярлыком к программе в меню «Пуск».

| ановка                                     |                                                       |  |
|--------------------------------------------|-------------------------------------------------------|--|
| Выберите папку в ме<br>Где программа устан | еню «Пуск»<br>ювки должна создать ярлыки?             |  |
| Программа (                                | создаст ардыки в сделиющей далке меню «Писк»          |  |
|                                            |                                                       |  |
| Нажмите «Далее», ч<br>нажмите «Обзор»      | тобы продолжить. Если Вы хотите выбрать другую папку, |  |
| Пажните «о о оор».                         |                                                       |  |
| N AL LOCO                                  |                                                       |  |
| миоо                                       | <u> </u>                                              |  |
| миоо                                       | <u>О</u> бзор                                         |  |
| миоо                                       | <u></u> бзор                                          |  |
| миоо                                       | <u></u> бзор                                          |  |
| миоо                                       | <u>О</u> бзор                                         |  |
| <u>миоо</u>                                | <u></u> бзор                                          |  |
| миоо                                       | <u>О</u> бзор                                         |  |
|                                            | <u>D</u> 63op                                         |  |

» Рекомендуется не исправлять данные в этом окне и нажать «Далее >». Ярлыки к программе будут помещены в папку «Пуск / Все программы / МИОО».

#### » Установка программного комплекса «КТС ЕГЭ»: серверный компонент.

| тановка                                                                                                    |                                                              | × |
|----------------------------------------------------------------------------------------------------|--------------------------------------------------------------|---|
| Всё готово к установке<br>Программа установки готова<br>компьютер.                                                                                                    | начать установку КТС ЕГЭ на Ваш                              | R |
| Нажмите «Установить», чтобі<br>просмотреть или изменить ог                                                                                                    | ы продолжить, или «Назад», если Вы хотите<br>1ции установки. |   |
| Папка установки:<br>С:\Program Files\mioo\kts<br>Тип установки:<br>Полная установка на оди<br>Выбранные компоненты:<br>КТС ЕГЭ Сервер, КТС ЕГЗ<br>Папка в меню «Пуск»:<br>МИОО | н компьютер<br>Э Тьютор                                      |   |
| I                                                                                                    | <ul> <li>К. Назад <u>У</u>становить Отмен</li> </ul>         | a |

- » На данном скриншоте изображён выбор «Полная установка на один компьютер» - выбраны серверный и клиентский компонент «Тьютор» (учительский).
- » Убедившись в правильности информации, нажмите «Установить». Начнётся процесс установки программы.

» Во время установки некоторые элементы программы будут тестировать доступ к сети. Возможно, перед вами появится такое окно или ему подобное:

| родо | олжить блок                        | ирование этой                | й программы?           |                  |
|------|------------------------------------|------------------------------|------------------------|------------------|
| h    | <u>И</u> мя:<br>И <u>з</u> датель: | <b>dServer</b><br>Нет данных |                        |                  |
|      |                                    | Бло <u>к</u> ировать         | <u>Р</u> азблокировать | <u>О</u> тложить |

» Программы dServer и HTTP Apache Server необходимо разблокировать для корректной работы программного комплекса. Кроме того, если на компьютере включён Брандмауэр Windows или установлен какой-либо файрволл

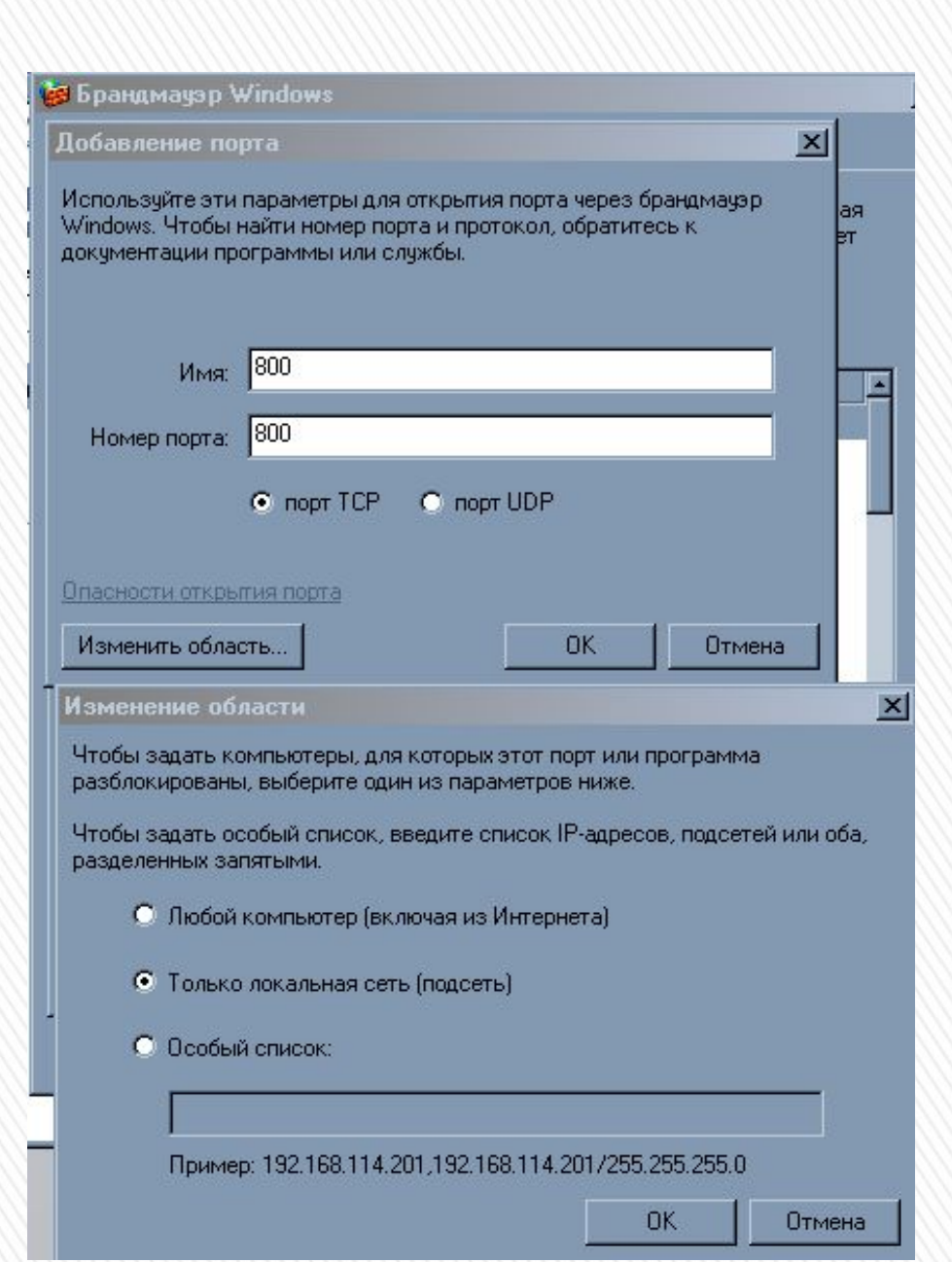

- После того, как завершилась установка программы на сервер КТС-ЕГЭ в настройках нужно открыть ТСР порт 800.
- В Брандмауэре Windows (в >> Windows XP) это делается так: зайдите в Панель управления (например, через меню «Пуск»), запустите Брандмауэр, выберите вкладку «Исключения», нажмите «Добавить порт», в появившемся окне задайте имя «800» и номер порта 800, выберите «порт TCP», затем нажмите «Изменить область» и выберите «Только локальная сеть (подсеть)». После этого, нажимая «Ок», закройте Брандмауэр.
- После разблокировки нужных программ и открытия порта серверный компонент «КТС ЕГЭ» будет готов к работе.

#### » Установка программного комплекса «КТС ЕГЭ»: клиентский компонент.

» Проделайте те же шаги, что и для установки серверного компонента, вплоть до выбора типа установки.

>>

- Нажмите «Далее >», выбрав нужный компонент (и для учительского, и для ученического вариантов установка выглядит одинаково). Перед вами появится окно подтверждения выбора папки и типа установки, такое же, как и при выборе серверного компонента.
- Убедитесь, что тип установки и выбранные компоненты указаны правильно, после чего нажмите «Установить». Начнётся процесс установки программы.

Через несколько секунд перед вами появится окно «Настройки сети».

### » Настройки сети

| 💑 Настройки сети                                   | X                                        |
|----------------------------------------------------|------------------------------------------|
| Введите IP-адресн<br>на котором распо.<br>127.0.01 | или имя компьютера,<br>ложен КТС-Сервер: |
| Сохранить                                          | Выйти без сохранения                     |
|                                                    |                                          |

- » Укажите в текстовом поле iP-адрес или имя компьютера, на котором установлен серверный компонент программы. Если клиентский компонент устанавливается на тот же компьютер, что и серверный, то можно ввести IP-адрес 127.0.0.1 или имя localhost.
- » После ввода адреса или имени нажмите «Сохранить».

» Через несколько секунд перед вами появится окно установки программы MathPlayer.

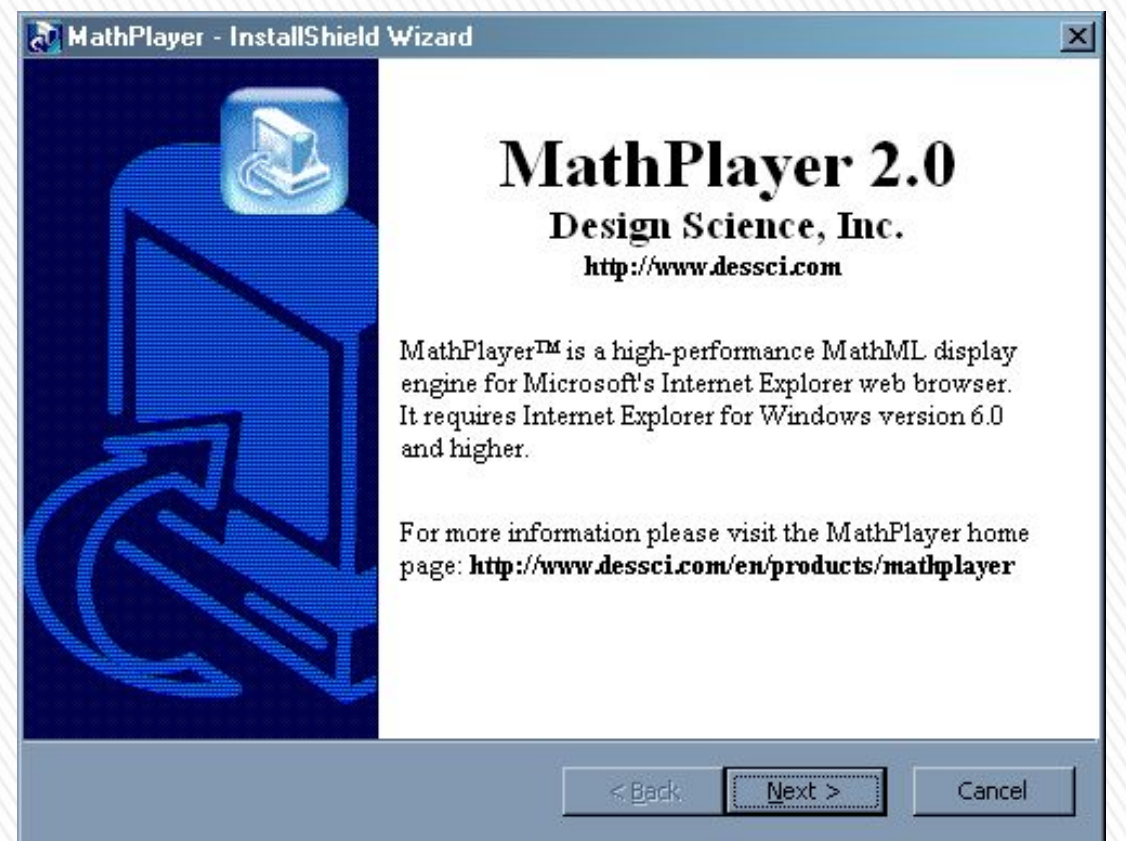

- » Нажмите «Next» («Далее»), на следующем окне выберите верхнюю строчку «I accept the terms in the license agreement" («Я принимаю условия лицензионного соглашения»), нажмите «Next».
- » После установки программы, возможно, появится небольшое окно с сообщением «MathPlayer succesfully upgraded to version 2.0b» («MathPlayer ycпешно обновлён до версии 2.0b»). Нажмите «Ок».

- Учерез несколько секунд появится окно «Завершение Мастера установки КТС ЕГЭ». Нажмите «Завершить».
   Установка клиентского компонента успешно завершена.
- » <u>http://server:800/enter.php</u> вход для учащихся (модуль «Учащийся»)
- » Для перехода к модулю «Тьютор» (учительскому) после имени файла нужно дописать параметр ?modul=2:
- » <u>http://server:800/enter.php</u>?modul=2

### Схема взаимодеиствия основных компонентов КТС ЕГЭ на экзамене

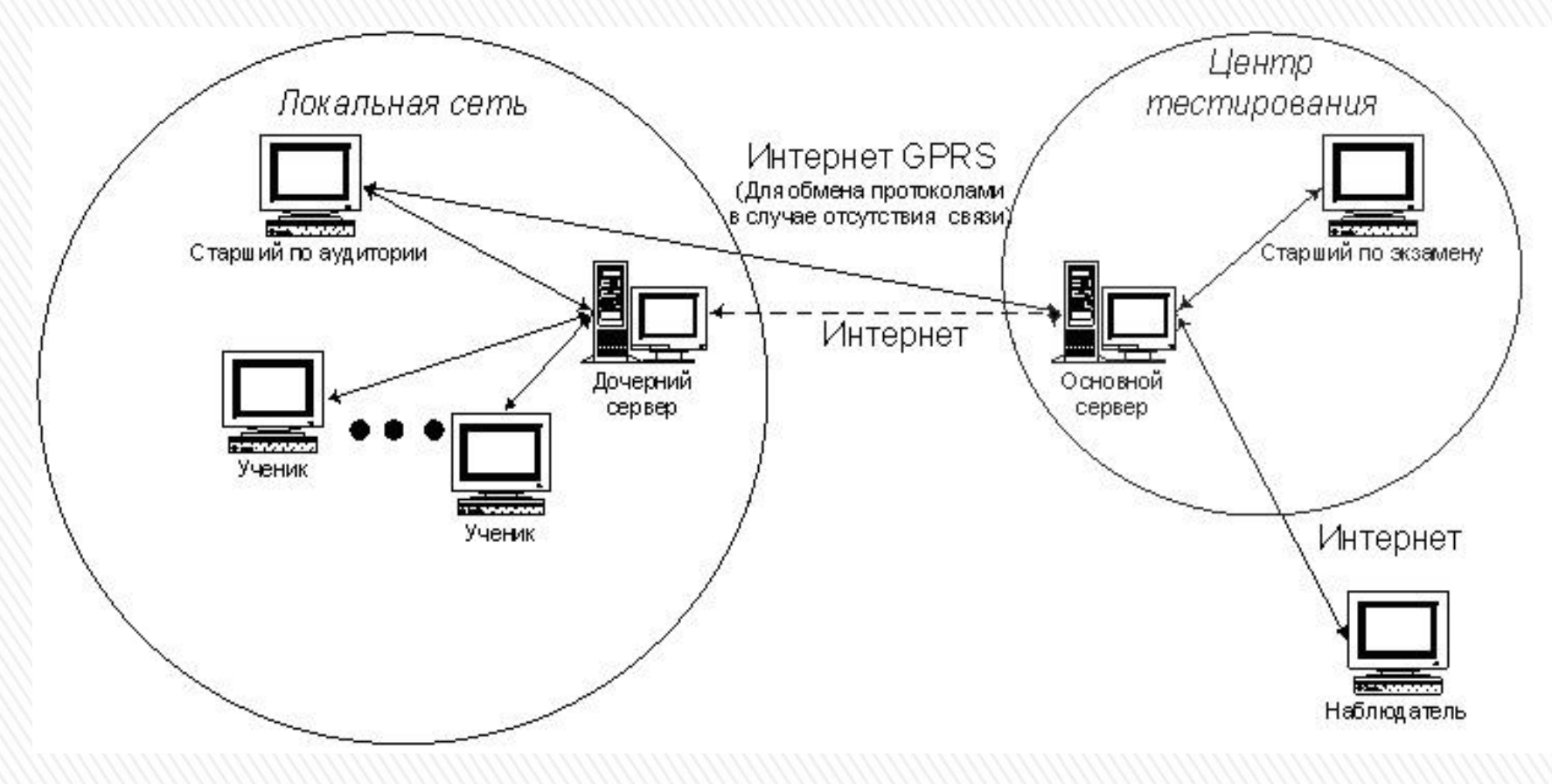

| http://ktsege2.mioo.ru/solvetest.php?tstid=459AFC222388B8F540DB4560F8EE950C&tskid=1292D7A64F48846D4FB389E5D577EF94&onewnd=slvwnd&course_guid=187E39A                       | 26BB8EC0 |
|----------------------------------------------------------------------------------------------------|----------|
| lемо / Демо. Новая форма / А1                                                                                                    | »        |
| A1 A2 A3 A4 A5 A6 A7 A8 A9 A10 A11 A12 A13 A14 A15 B1 B2 B3 B4 B5 B6 B7 B8 B9 B10 C1 C2 C3 C4 C                                                                            | 5 C6 C   |
| нструкция_kts-ege                                                                                                    |          |
| ано <i>А</i> = D6 <sub>16</sub> , <i>B</i> = 330 <sub>8</sub> . Какое из чисел <i>C</i> , записанных в двоичной системе, отвечает условию <i>A</i> < <i>C</i> < <i>B</i> ? |          |
| 1) 11011000-                                                                                                    |          |
| 2) 100011012                                                                                                    |          |
| 3) 110101112                                                                                                    |          |
| 4) 110101102                                                                                                    |          |
| Выберите правильный ответ и нажмите кнопку                                                                                                    |          |
| нструкция_kts-ege                                                                                                    |          |
| о завершения зачета осталось: 03:58:58 Закончить зачет                                                                                                    | F 00 0   |
| AT AZ A3 A4 A5 A6 A7 A8 A9 ATU ATT ATZ AT3 AT4 AT5 BT BZ B3 B4 B5 B6 B7 B8 B9 BTU CT CZ C3 C4 C                                                                            | 5 06 0   |
| емо / Демо. Новая форма / А1                                                                                                    | >>       |
|                                                                                                    |          |
|                                                                                                    |          |
| <b>VЧашегося</b>                                                                                                    |          |
|                                                                                                    |          |

## Привлекаемые специалисты

### »Организатор –

администратор, проводящий экзамен; не специалист по ИКТ

## »Технический специалист –

представитель образовательного учреждения, отвечающий за работу техники и ПО

## »Независимый наблюдатель –

- » Пакет с бланками
- » Пакет с КИМ
- » Пакет с компакт-диском, содержащим файл экзамена для КТС
- » Список учащихся (ФИО, логин, пароль, вариант)
- » Шаблон таблицы замен
- » Стандартный набор протоколов и актов

# Экзаменационный материал

# Передача материалов экзамена на сервер

- » Автоматически через Интернет
- » По электронной почте при отсутствии постоянной связи с Интернетом
- » На компакт-диске или ином носителе
- » Материалы сохраняются в школе на локальном сервере КТС и могут быть востребованы при возникновении форсмажорных ситуаций

Достаточно любого из приведенных выше вариантов взаимодействия.

## Страховка

- На любом этапе любое из образовательных учреждений могло перейти на «бумажные» технологии:
- » В каждую школу передавался пакет бланков ответов
- » В инструкциях оговорены действия при отказе техники
- » В каждой школе предусмотрена запись результатов 3 части на CD без КТС